# Easy Instructions for Online Visa Application for Uganda

### Before you begin the online application do the following:

- Have the following documents handy: passport, yellow fever card, passport size photo, invitation letter or a letter stating purpose of visit (varies depending on purpose of visit) and return ticket. For full list of requirements and fees, type this URL into your browser: https://visas.immigration.go.ug/#/help/visa

- Take a photo of each of these documents with your smartphone and email them to yourself from your phone.

- Download the images from your email to your computer, so you can easily attach them during the application process.

- Note: All images must be 250kb or smaller. You can adjust the image size by opening the image, exporting it as a jpg and adjusting the quality until you get under 250kb (see screenshot below.

| - Notes | Export As: 1456<br>Tags:<br>Where: D | 7561_101546155686584<br>Desktop | 436_26321(<br>\$ | ~       |  |
|---------|--------------------------------------|---------------------------------|------------------|---------|--|
|         | Format:<br>Quality:                  | JPEG C                          | • • • •          | _       |  |
|         | File Size:                           | 233 KB                          | Cance            | el Save |  |
|         |                                      |                                 | A COLOR          |         |  |

- Jot down at minimum the last five countries you have visited. If you have visited less than five, still jot them down.

- Have one of the Uganda addresses where you will be staying handy, for example:

Protea Hotel, Entebbe

Address: 36-40 Sebugwawo Drive, Entebbe, Uganda

Tel: +256 (0) 414 323132 E-mail: res1@proteaebb.co.ug proteahotels.com

Now you are ready to begin the online application:

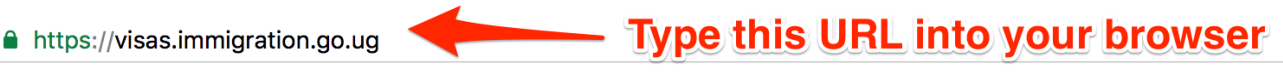

### Welcome to Uganda Electronic Visa/Permit Application System

APPLICATIONS VISA/PERMIT HELP

CONTACT

Visiting the Pearl of Africa for business or Pleasure has never been easier.

STEP 1

Visa

номе

Home to the source of the world's longest river (river Nile), the world's remaining Mountain Gorillas, vast and diverse natural wild life reserves; Blessed with tropical, all year round summer weather, a diverse cultural heritage of over 50 local tribes, snow caped mountains, natural water rafting spots, vibrant night life. A wealth of unexploited natural resources and a young educated population.

Choose Uganda as your next holiday destination and experience true African hospitality.

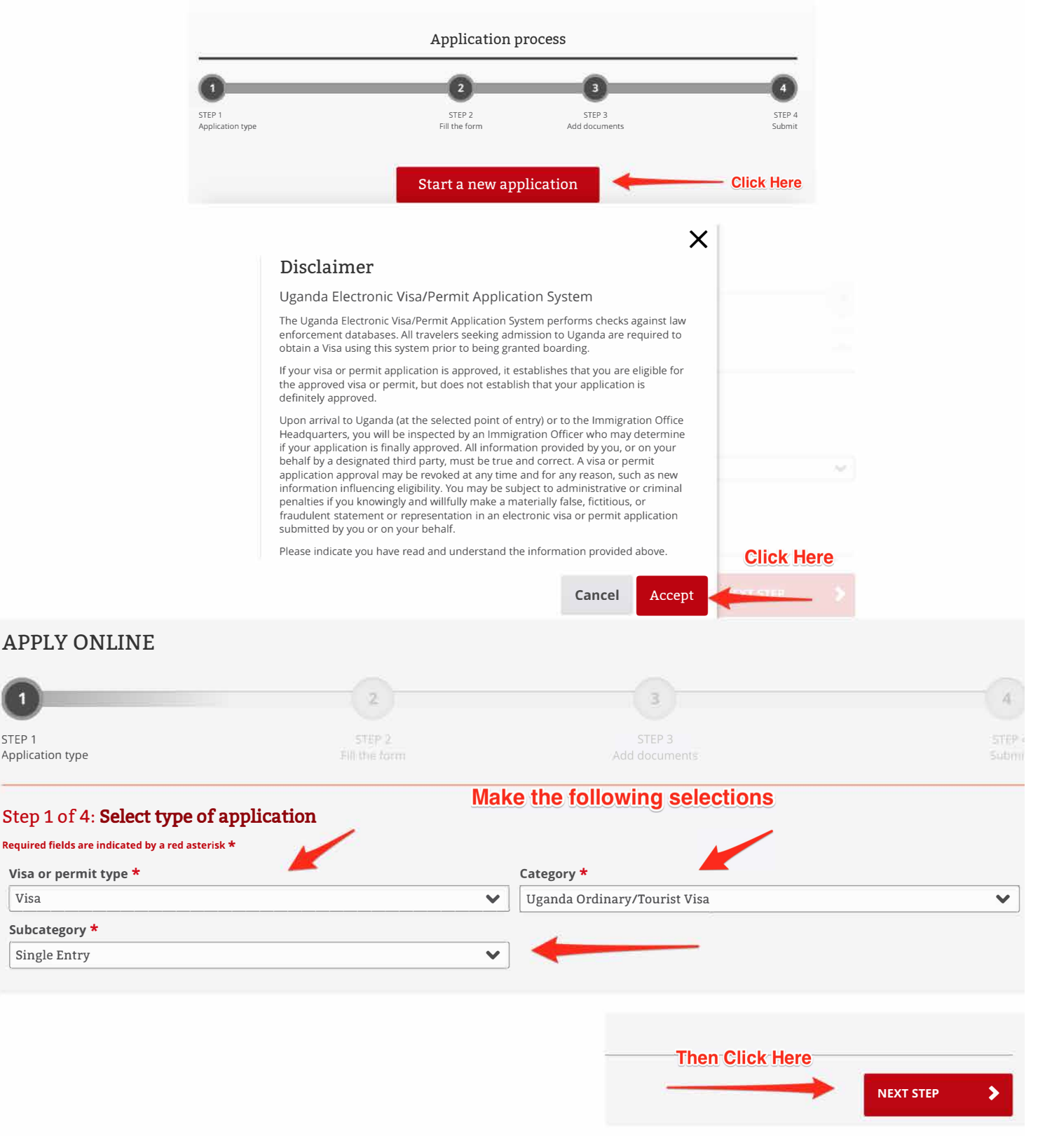

| 0                                                                                                    | -0                                                                                                    | 3                                                                                                    |
|----------------------------------------------------------------------------------------------------|----------------------------------------------------------------------------------------------------|----------------------------------------------------------------------------------------------------|
| Application type                                                                                                    | Fill the form Add do                                                                                                    |                                                                                                    |
| Choose                                                                                                    | •                                                                                                    |                                                                                                    |
| If your country is not listed please check and verify that you nee                                                                                                    | d the visa or permit requested Fill Ir                                                                                                    | Personal Information                                                                                                    |
| Do you have dual nationality? * OYES ONO                                                                                                    |                                                                                                    |                                                                                                    |
| Former nationality (if applicable)                                                                                                    | Place of Birth (City, State/Province) *                                                                                                    | Country of Birth *                                                                                                    |
| Choose 🗸                                                                                                    |                                                                                                    | Choose 🗸                                                                                                    |
| Choose the country of nationality in the list                                                                                                    | Place of birth                                                                                                    | Place of birth                                                                                                    |
| Immigration status in country of residence <b>*</b>                                                                                                    |                                                                                                    |                                                                                                    |
| Choose                                                                                                    | ~                                                                                                    |                                                                                                    |
| Enter your current immigration status                                                                                                    |                                                                                                    |                                                                                                    |
| Country of residence *                                                                                                    | City of residence *                                                                                                    | Current residential address *                                                                                                    |
| Choose                                                                                                    |                                                                                                    |                                                                                                    |
| Country of residence                                                                                                    | City of residence                                                                                                    | Address of residence                                                                                                    |
| Phone number *                                                                                                    | Email *                                                                                                    | Confirm email *                                                                                                    |
|                                                                                                    |                                                                                                    |                                                                                                    |
| Enter your phone number                                                                                                    | Email address that will be used for the notifications                                                                                                    | Confirm email address                                                                                                    |
| Passport data                                                                                                    |                                                                                                    |                                                                                                    |
| Passport type *                                                                                                    | Fill in Pass                                                                                                    | port Data                                                                                                    |
| Choose                                                                                                    | ~                                                                                                    |                                                                                                    |
| As appears in the passport                                                                                                    |                                                                                                    |                                                                                                    |
| Passport number *                                                                                                    | Issuing country *                                                                                                    | Place of issue *                                                                                                    |
|                                                                                                    | Choose                                                                                                    |                                                                                                    |
| As appears in the passport                                                                                                    | Must be selected in accordance with the passport                                                                                                    | As appears in the passport                                                                                                    |
| Date of issue <b>*</b>                                                                                                    | Date of expiry *                                                                                                    | Previous passports (if any)                                                                                                    |
|                                                                                                    |                                                                                                    |                                                                                                    |
| Markhandaka ang kanalan ang kanalan ang kanalan ang kanalan ang kanalan ang kanalan ang kanalan ang kanalan ang                                                                                                    |                                                                                                    | E22                                                                                                    |
| must be selected in accordance with the passport                                                                                                    | Must be selected in accordance with the passport                                                                                                    | Enter the most recent passport number                                                                                                    |
| Must oe selectea in accordance with the passport<br>Do you have children endorsed on your passport accoi<br>Other data                                                                                                    | Must be selected in accordance with the passport mpanying you? * OYES ONO                                                                                                    | Enter the most recent passport number                                                                                                    |
| Muss de setectea in accordance with the passport<br>Do you have children endorsed on your passport accor<br>Other data<br>Contact in Uganda (person, organization, hotel, travel                                                                                                    | Must be selected in accordance with the passport mpanying you? * YES NO agency) * Travel history *                                                                                              | Enter the most recent passport number                                                                                                    |
| Must be selected in accordance with the passport<br>Do you have children endorsed on your passport accor<br>Other data<br>Contact in Uganda (person, organization, hotel, travel<br>Name and telephone number of your host (person, company, hote                                                                                                    | DD-PINETTTI         Must be selected in accordance with the passport         mpanying you? *       YES         agency) *       Travel history *         :l)       List of the last five countr  | Enter the most recent passport number Ties (or less) you visited or NONE if no countries were visited                                                                                                    |
| Must be selected in accordance with the passport<br>Do you have children endorsed on your passport accord<br>Other data<br>Contact in Uganda (person, organization, hotel, travel<br>Name and telephone number of your host (person, company, hote<br>Purpose of visit *                                                                                                    | DD-PIN-TTTT         Must be selected in accordance with the passport         mpanying you? * YES NO         agency) *         Travel history *         ?!)                                      | Enter the most recent passport number  Final State of the state of the state of the |
| Music of selected in accordance with the passport<br>Do you have children endorsed on your passport accordination<br>Other data<br>Contact in Uganda (person, organization, hotel, travel<br>Name and telephone number of your host (person, company, hote<br>Purpose of visit *<br>Choose                                                                                                    | DD-PINETTTI         Must be selected in accordance with the passport         mpanying you? *       YES         agency) *       Travel history *         etc)       List of the last five countr | Enter the most recent passport number Ties (or less) you visited or NONE if no countries were visited                                                                                                    |
| Must be selected in accordance with the passport  Do you have children endorsed on your passport accordinate  Dther data  Contact in Uganda (person, organization, hotel, travel)  Name and telephone number of your host (person, company, hotel  Purpose of visit *  Choose  Choose from list                                                                                                    | DD-PIN-TTTT         Must be selected in accordance with the passport         mpanying you? * YES NO         agency) *         Travel history *         ?l)         List of the last five countr | Enter the most recent passport number  Final Final Fin |
| Must be selected in accordance with the passport  Do you have children endorsed on your passport accordinate  Other data  Contact in Uganda (person, organization, hotel, travel in  Name and telephone number of your host (person, company, hotel  Purpose of visit *  Choose from list  Date of arrival *                                                                                                    | DD-HHATTTI         Must be selected in accordance with the passport         mpanying you? *       YES         agency) *       Travel history *         :!)       List of the last five countr   | Enter the most recent passport number  Final Structure of the most recent passport number  Final Structure of the most recent passport of the most recent passport of the most recent passport of the most recent passport of the most recent passport of the most recent passport of the most recent passport of the most recent passport of the most recent passport of the most recent passport of the most recent passport of the most recent  |
| Must be selected in accordance with the passport  Do you have children endorsed on your passport accordinate  Dther data  Contact in Uganda (person, organization, hotel, travel)  Name and telephone number of your host (person, company, hotel  Purpose of visit *  Choose  Choose from list  Date of arrival *  DD-MM-YYYY                                                                                                | Must be selected in accordance with the passport  mpanying you? * YES NO  agency) *  I)  List of the last five countr                                                                           | Enter the most recent passport number  Fies (or less) you visited or NONE if no countries were visited                                                                                                    |
| Muss de setectea in accordance with the passport Do you have children endorsed on your passport accor Other data Contact in Uganda (person, organization, hotel, travel of Name and telephone number of your host (person, company, hote Purpose of visit * Choose Choose from list Date of arrival * DD-MM-YYYY Enter the arrival date                                                                                       | Must be selected in accordance with the passport  mpanying you? * YES NO  agency) *  Itravel history *  List of the last five countr  List of the last five countr                              | Enter the most recent passport number Tries (or less) you visited or NONE if no countries were visited                                                                                                    |
| Must be selected in accordance with the passport  Do you have children endorsed on your passport accordinate  Dther data  Contact in Uganda (person, organization, hotel, travel)  Name and telephone number of your host (person, company, hotel  Purpose of visit *  Choose  Choose from list  Date of arrival *  DD-MM-YYYY  Enter the arrival date  Point of entry *                                                      | IDD-HINTIT         Must be selected in accordance with the passport         mpanying you? *       YES         agency) *       Travel history *         el)       List of the last five countr   | Enter the most recent passport number  Enter the most recent passport number  ries (or less) you visited or NONE if no countries were visited                                                                                                    |
| Must be selected in accordance with the passport  Do you have children endorsed on your passport according  Other data  Contact in Uganda (person, organization, hotel, travel)  Name and telephone number of your host (person, company, hotel)  Name and telephone number of your host (person, company, hotel)  Purpose of visit *  Choose  Choose from list  DD-MM-YYYY  Enter the arrival date  Point of entry *  Choose | Must be selected in accordance with the passport  mpanying you? * YES NO  agency) *  Itravel history *  List of the last five countr  Itim                                                      | Enter the most recent passport number  Fies (or less) you visited or NONE if no countries were visited                                                                                                    |

| Enter the duration of stay requested. It shall be within 7 day/s and 3 month/s  |                                                                                                    |                    |  |  |  |  |
|---------------------------------------------------------------------------------|----------------------------------------------------------------------------------------------------|--------------------|--|--|--|--|
| Duration of stay requested *                                                    | Specify period in days, months or years *                                                                                                    |                    |  |  |  |  |
| # only. No spaces                                                               | Choose Select Days                                                                                                    | ~                  |  |  |  |  |
| Specify period in days, months or years                                         | Specify unit of the period requested                                                                                                    |                    |  |  |  |  |
| Have you been denied a Visa before? * OYES ONO                                  | This question has been giving people trouble. Typ                                                                                                    | e in the # of days |  |  |  |  |
| Have you been deported before? * OYES ONO                                       | you will be in Uganda based on your arrival and departure. Your arrival day counts as a day if you arrive before midnight. Do not press the space bar after you have entered the number. |                    |  |  |  |  |
| Have you been convicted in any country? * OYES ONO                              |                                                                                                    |                    |  |  |  |  |
| Are there any criminal proceedings against you? * OYES ONO                      |                                                                                                    |                    |  |  |  |  |
| Are you suffering from any infectious, contagious or mental illness? * OYES ONO |                                                                                                    |                    |  |  |  |  |
| □ I confirm that all information provided in this form is accurate and valid    |                                                                                                    |                    |  |  |  |  |
| Validation<br>The question is to prevent spam attacks                           |                                                                                                    |                    |  |  |  |  |
| l'm not a robot                                                                 | Click inside of the box                                                                                                    |                    |  |  |  |  |
| PREVIOUS STEP                                                                   | Then Click Here                                                                                                    | EXT STEP           |  |  |  |  |

NOTE: If you get an error stating that the site will not accept the number of days you are visiting, just retype the response to that question and try again. You may have to make three - five attempts on that question and then it just eventually accepts it. Persistence pays. If you continue to try and you cannot get it to accept the precise # of days you are staying, up the # of days by a few days and try again. When you get to Uganda, they will ask you again how many days you are staying and you can give them the correct # of days.

After clicking NEXT STEP, you will be asked to upload images of your passport bio page, yellow fever card and passport size photo, invitation letter or a letter stating purpose of visit (varies depending on purpose of visit) and return ticket. Upload these images from your computer and submit. You will then be given a confirmation # and a message that you will receive feedback via email.

You will get an email immediately stating that your application has been received. This email will also provide instructions for making an online payment of \$50 USD (depending on the type of Visa you are applying for).

| DIRECTORATE of CITIZENSHIP and IMMIGRATION CONTROL<br>MINISTRY of INTERNAL AFFAIRS REPUBLIC of <mark>UGANDA</mark><br>UGANDA E-IMMIGRATION SYSTEM                                                              |
|----------------------------------------------------------------------------------------------------|
| Application Received                                                                                                    |
| Dear                                                                                                    |
| Your application for Visa was successfully received in our system. This application has to be paid online. If the application is not paid online it will not be processed and will be automatically cancelled. |
| Track and pay your application here using the following information:                                                                                                    |
| Application Id:                                                                                                    |
| Date of Birth:     Passport Number:                                                                                                    |
| Thank you                                                                                                    |
| You have until 03-11-2017, to finish the application process.                                                                                                    |

## Within 72 Hours you will get an email in your inbox confirming receipt of visa payment.

| DIRECTORATE of CITIZENSHIP and IMMIGRATION CONTROL<br>MINISTRY of INTERNAL AFFAIRS REPUBLIC of <mark>UGANDA</mark><br>UGANDA E-IMMIGRATION SYSTEM                                                                                                    |
|----------------------------------------------------------------------------------------------------|
| Payment received                                                                                                    |
| Dear <b>Contraction</b>                                                                                                    |
| The payment of 50.0 USD for your application Visa was successfully received in our system on the 25-08-2017.                                                                                                    |
| Track the status of your application here using the following information:                                                                                                    |
| Application Id:      Application Id:      Appl |
| Date of Birth: ************************************                                                                                                    |
| Thank you                                                                                                    |
|                                                                                                    |

You will also receive a separate email confirming that your visa application has been approved. Print the attachment and present in Uganda upon arrival with your yellow fever card.

### DIRECTORATE of CITIZENSHIP and IMMIGRATION CONTROL MINISTRY of INTERNAL AFFAIRS REPUBLIC of UGANDA UGANDA E-IMMIGRATION SYSTEM

### **Application Approved**

#### Dear Good, David

Your application for Visa has been approved for 7 Day/s. Payments for permits and passes should be made in the names of the applicant.

For continuing with the process, please report to immigration with the printed approval letter attached and the following ORIGINAL documents for biometric capture:

- \* Passport copy (bio-data page)
- \* Recent Passport-size Photograph
- \* Vaccination Certificate (Yellow Fever)

Please, be aware that with the attached approval letter you do not need to fill an arrival declaration card.

Thank you.

Disclaimer: the attached approval letter is only a pre-approval document, the final approval is done at the biometric capture stations.

•

The maximum duration of the attached approval letter is 3 months